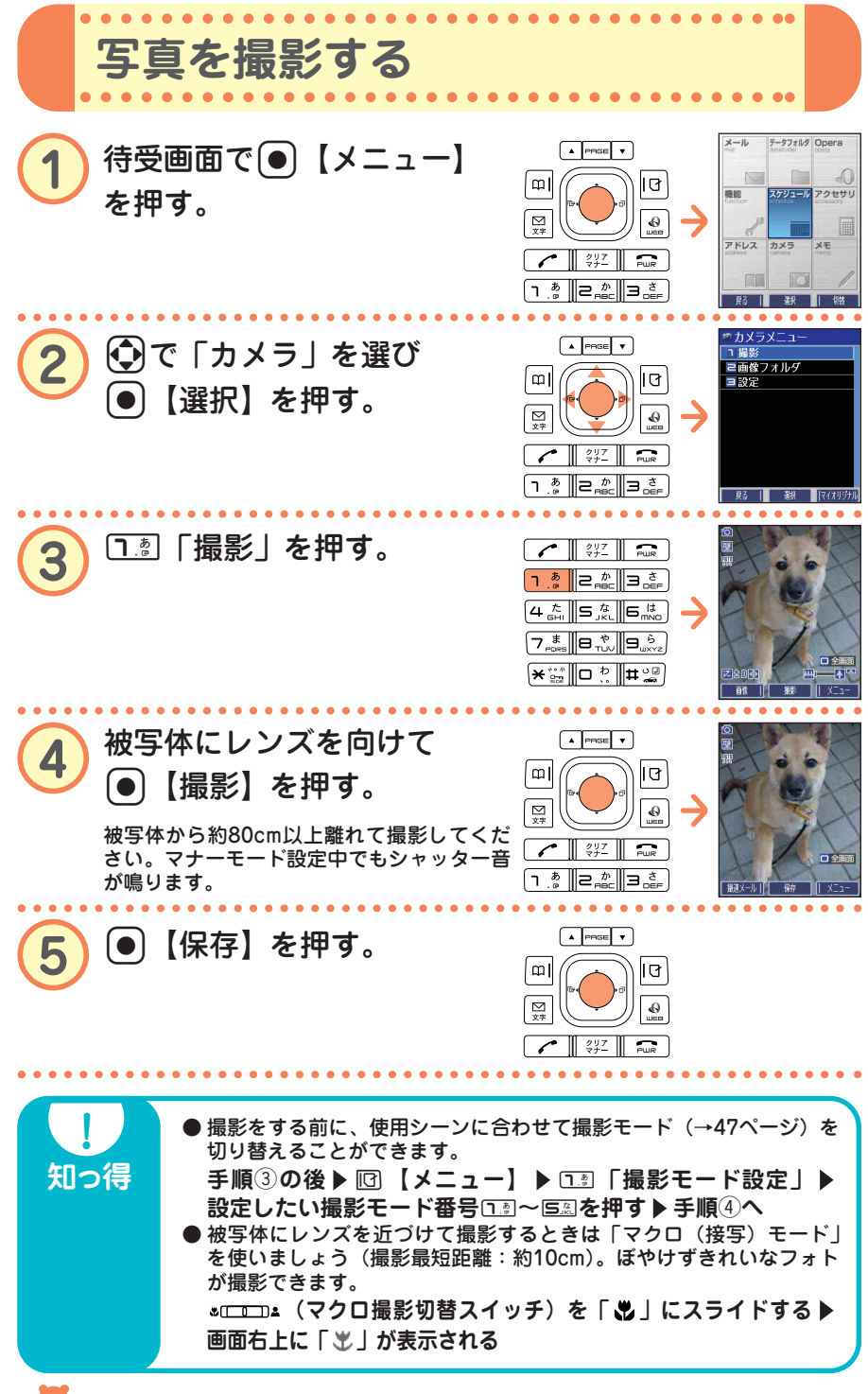

48 ••• 🔁

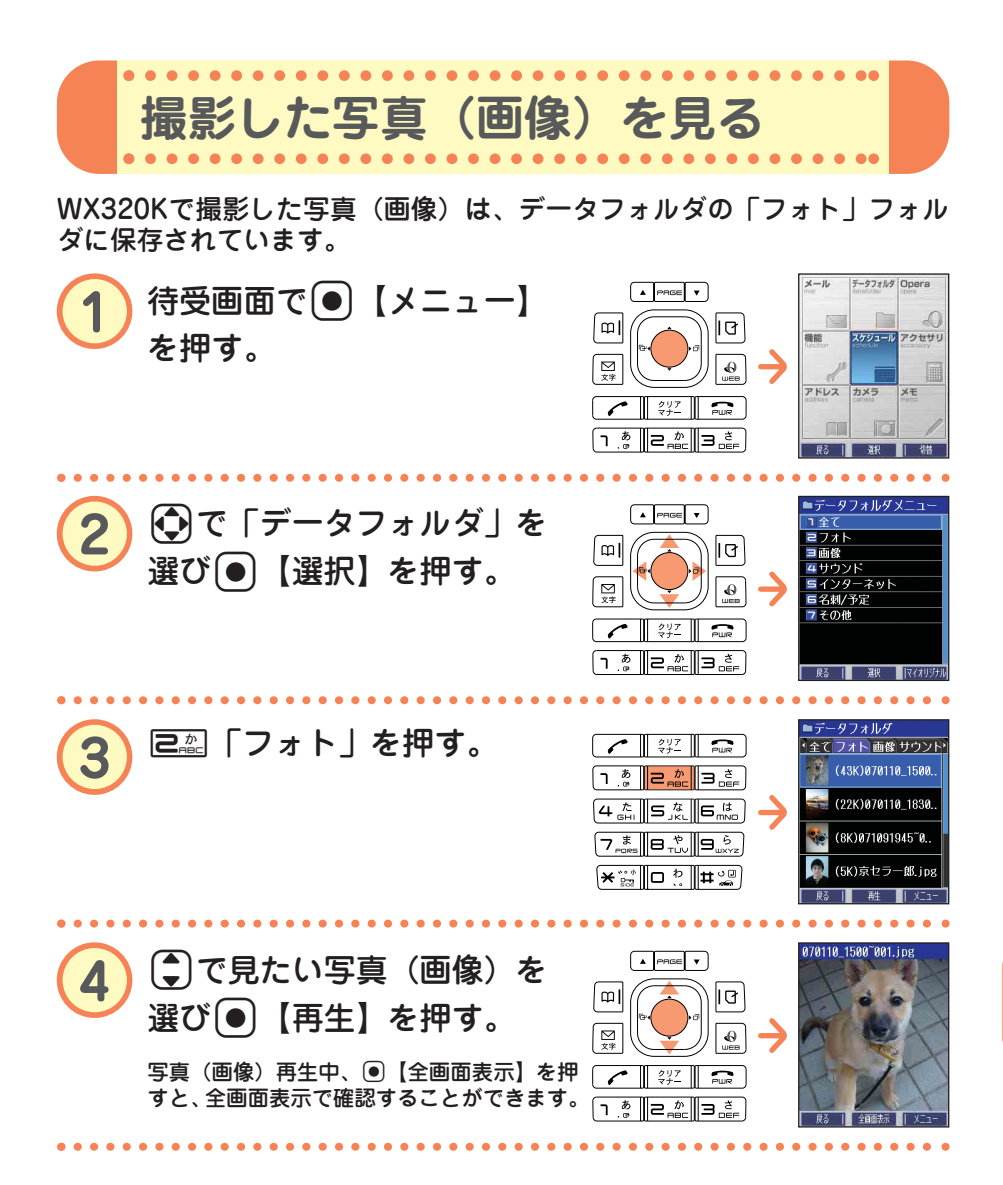

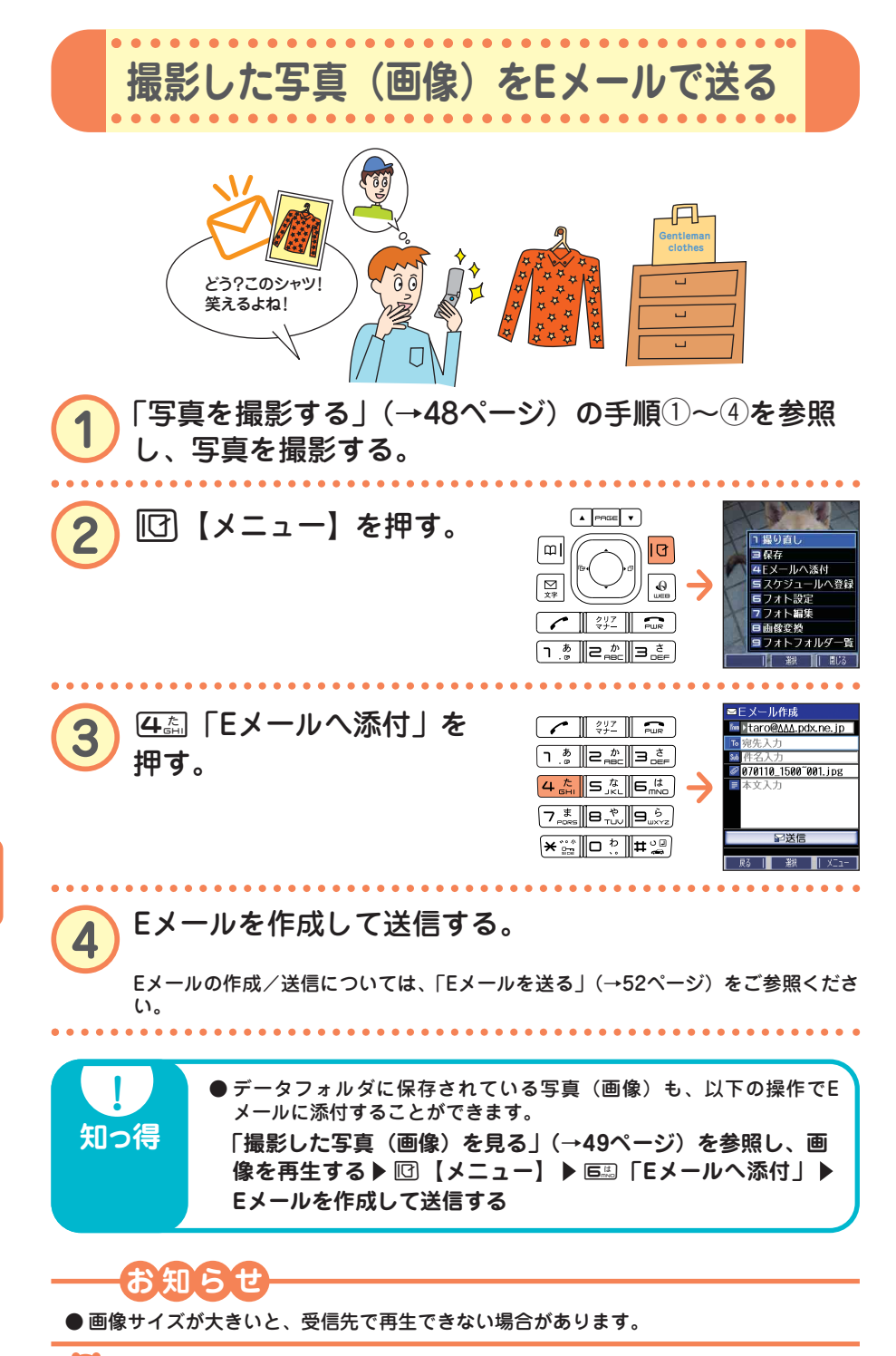

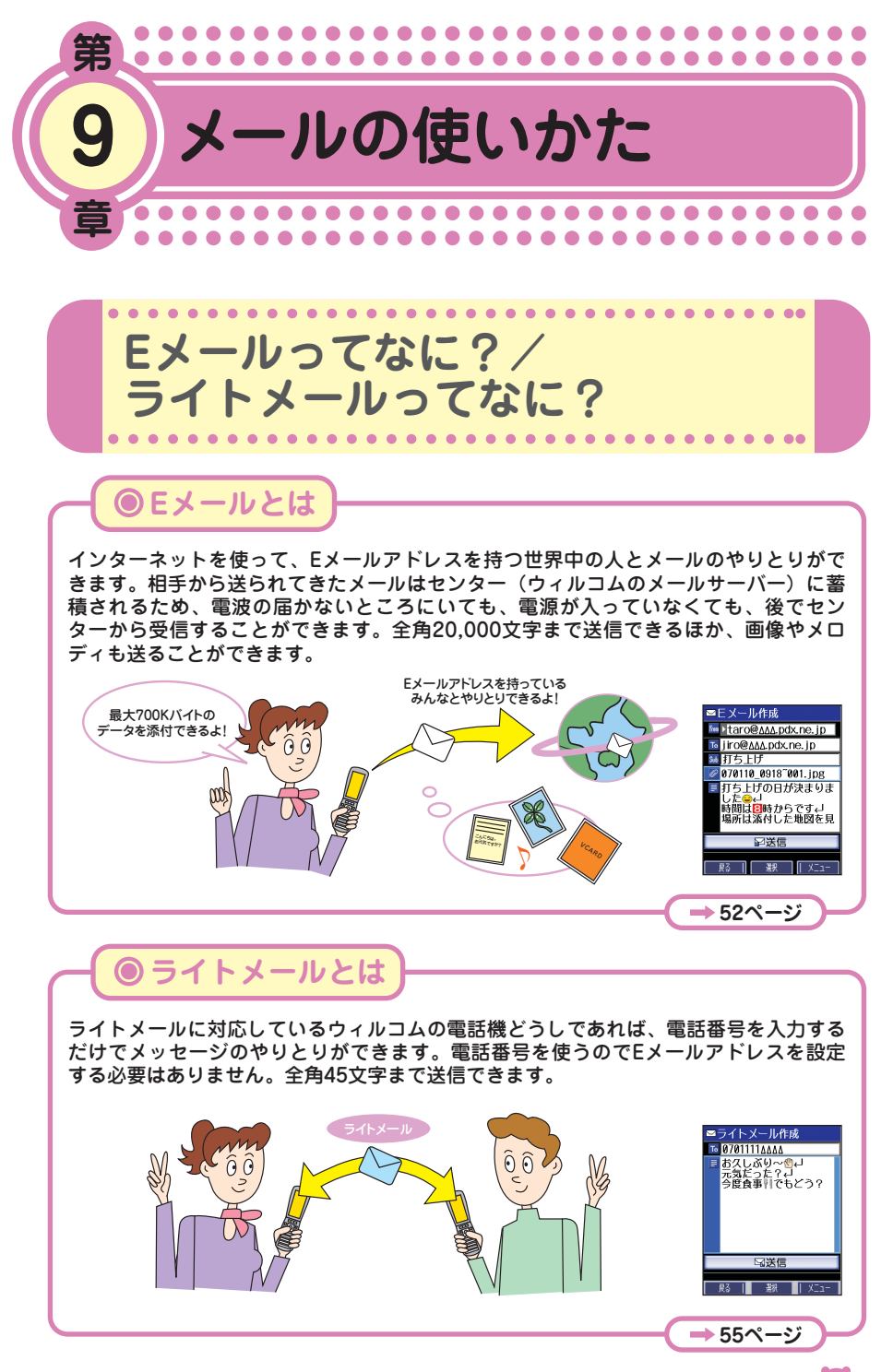

●メールの使いかた

**6** ••• 51

初めてお使いになるときは、オンラインサインアップ(無料)(→12ペー ジ)を行い、Eメールアドレスを取得してください。

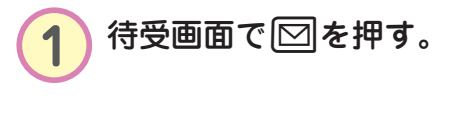

Eメールを送る

. . . . . . . . . . . .

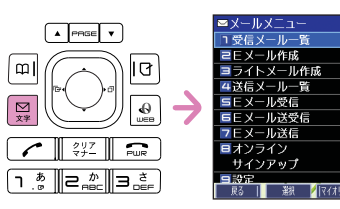

. . ..

| 2017<br>7+- Pur                                                                                              | ■Eメール作成<br>■Ptaro@AAA.pdx.ne.jp |
|----------------------------------------------------------------------------------------------------|---------------------------------|
|                                                                                                    | ™ 宛先入力                          |
|                                                                                                    | ◎ 添付ファイル追加<br>目本文入力             |
| 7, <sup>#</sup> , 8, <sup>*</sup> , 9, <sup>6</sup> ,<br><sub>PORS</sub> 8, <sup>*</sup> , 9, <sup>6</sup> , |                                 |
| ★☆ □ ? ■#2                                                                                                   |                                 |
|                                                                                                    | 戻る   🧏沢 🥖 Xニュー                  |

アイコンについて

| 「‱ (アカウント)   | アカウント(Eメールアドレス)を複数登録している<br>とき、アカウントを選択します。<br>(●【選択】▶ リストからアカウントを選択▶ ●<br>【選択】)        |
|--------------|-----------------------------------------------------------------------------------------|
| 10(宛先入力)     | Eメールを送信する「宛先」を入力します。                                                                    |
| Sub (件名入力)   | Eメールのタイトルである「件名」を入力します。                                                                 |
| 🖉 (添付ファイル追加) | Eメールに写真(画像)などのデータを添付します。<br>添付データの送信のしかたは、取扱説明書「Eメール<br>を作成して送信する」(→51ページ)をご参照くださ<br>い。 |
| 📃 (本文入力)     | 本文を入力します。                                                                               |
| 送信           | 作成したEメールを送信します。                                                                         |

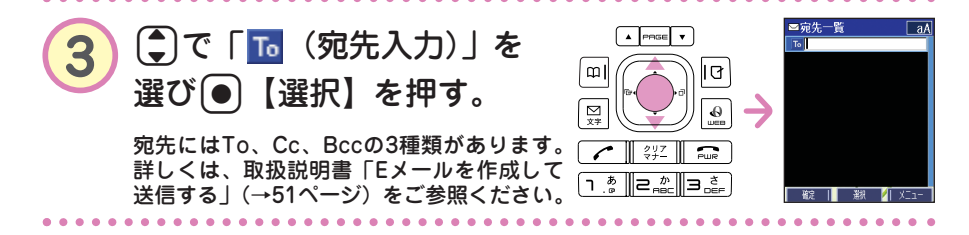

●メールの使いかた

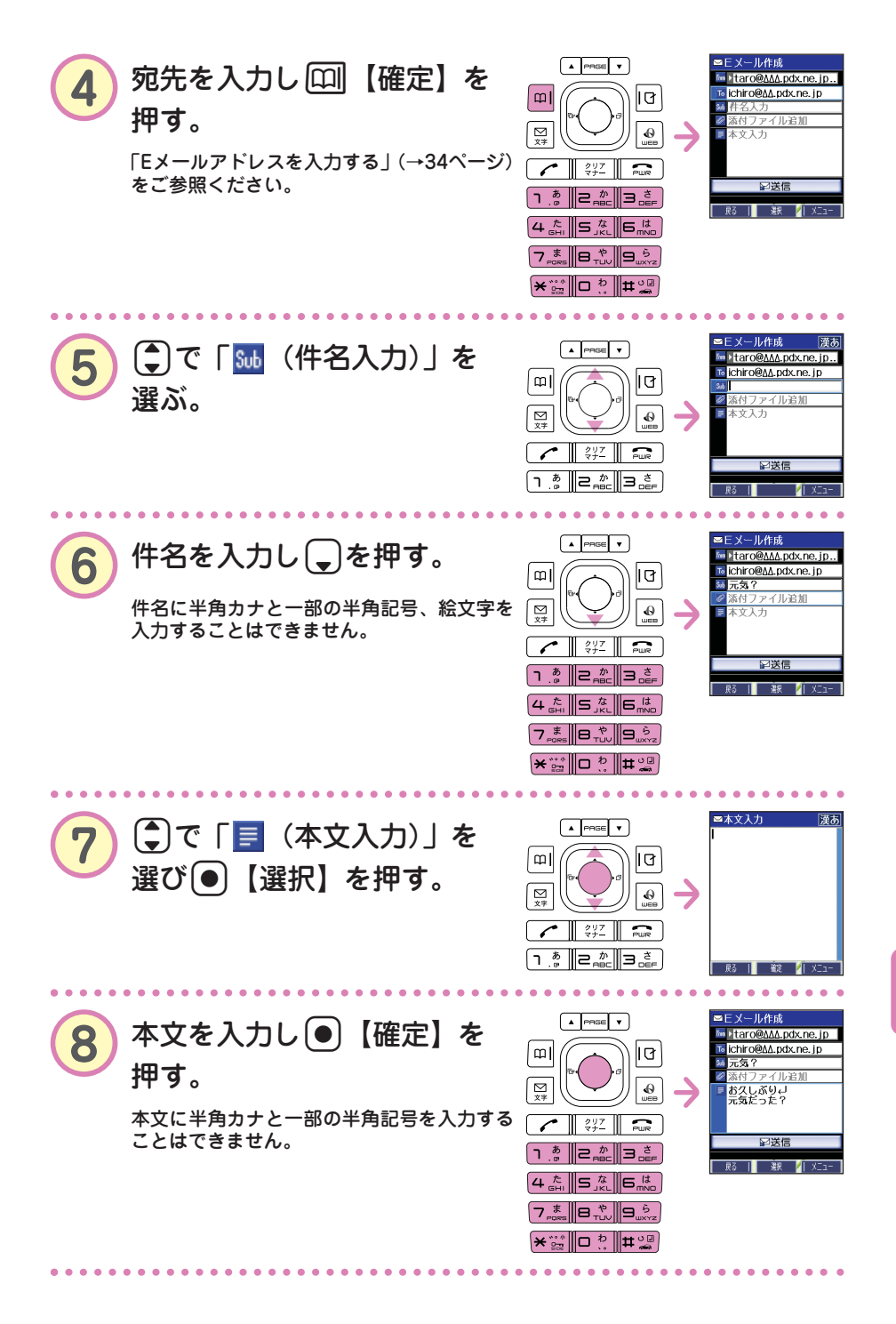

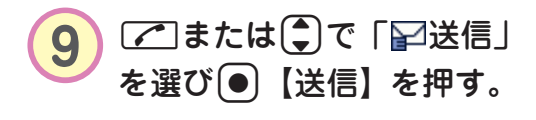

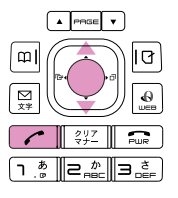

● 宛先は、登録しているアドレス帳から呼び出して入力することもでき ます。 知っ得 手順③の後▶●【選択】 「コミアドレス帳引用 アドレス帳に登録されているEメールアド レスを呼び出して入力します。 前に送信した相手のEメールアドレスを呼 22送信履歴引用 び出して入力します。 国プロフィール引用 プロフィールに登録したEメールアドレス を呼び出して入力します。 Eメールアドレスを直接入力します。 4国直接入力 □ 〒「アドレス帳引用」は以下の手順で行います。 □□「アドレス帳引用」▶(検索したい「名前」を入力し● 【検索】 ▶)\* ④ で入力したい相手を選び ● 【選択】 ▶ 確認し て●【選択】 \*:アドレス帳の呼び出し方法は、「呼び出し時検索設定」の設定で変 更することができます。「呼び出し時検索設定」については、取扱 説明書「アドレス帳を呼び出すときの検索方法を設定する」(→46

ページ)をご参照ください。

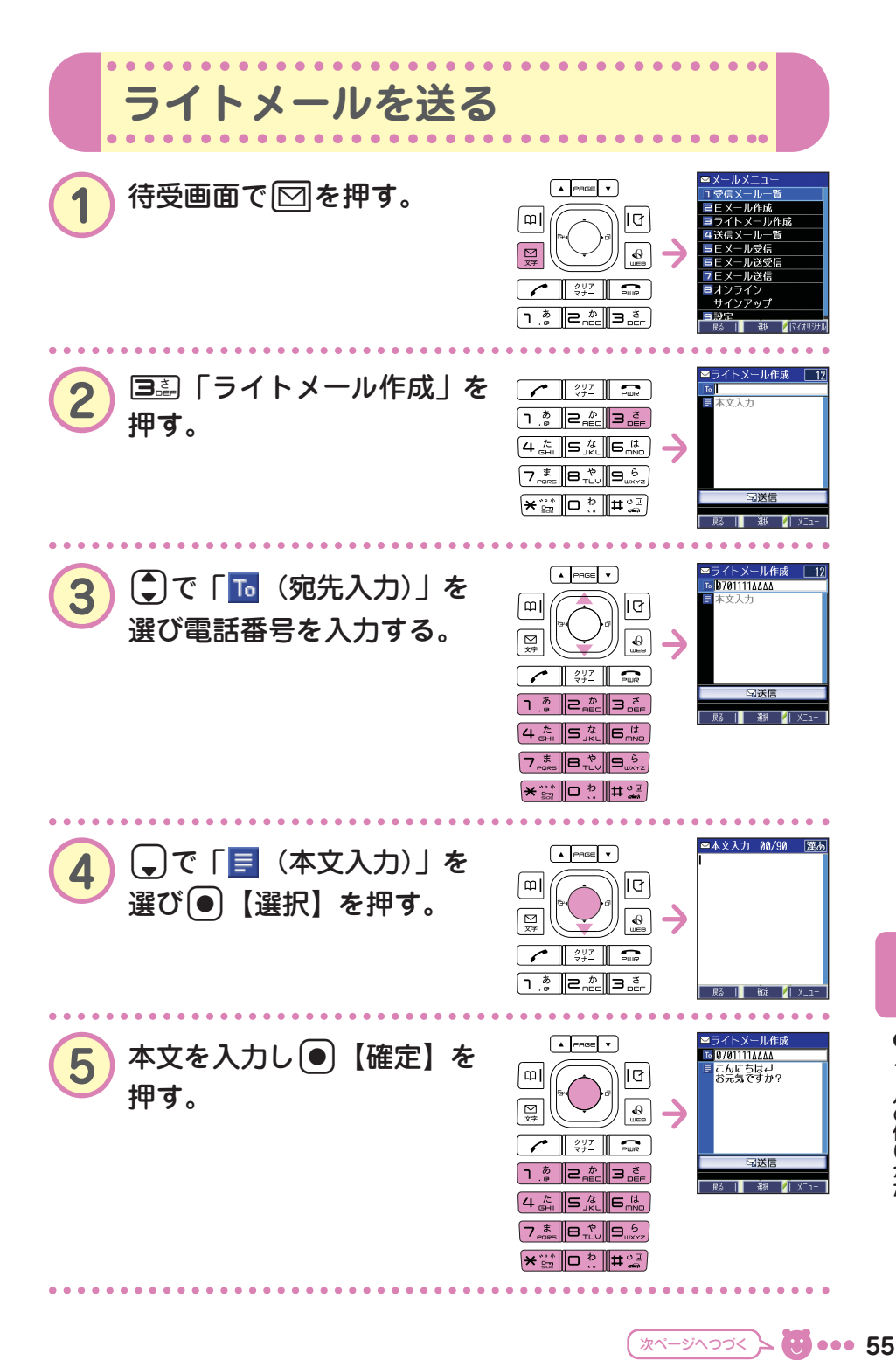

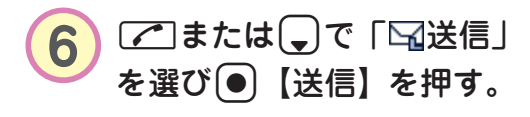

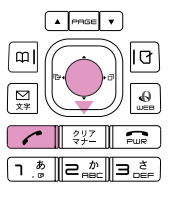

● 宛先は、アドレス帳などのデータを引用して入力することもできま す。 知っ得 手順②の後▶ ⑤で「10 (宛先入力)」を選び●【選択】 「「『アドレス帳引用 アドレス帳に登録されている電話番号を呼 び出して入力します。 22送信履歴引用 前に送信した相手の電話番号を呼び出して 入力します。 国副発信履歴引用 電話をかけた相手の電話番号を呼び出して 入力します。 444着信履歴引用 電話がかかってきた相手の電話番号を呼び 出して入力します。 ダイヤルメモに登録した電話番号を呼び出 国家ダイヤルメモ引用 して入力します。ダイヤルメモについては、 取扱説明書「ダイヤルメモを使う」(→ 131ページ)をご参照ください。 **国際プロフィール引用** プロフィールに登録した電話番号を呼び出 して入力します。 電話番号を直接入力します。 12型直接入力

□③「アドレス帳引用」は以下の手順で行います。

□③「アドレス帳引用」▶(検索したい「名前」を入力し●
【検索】▶)\*③で入力したい相手を選び●【選択】▶確認して●【選択】

\*:アドレス帳の呼び出し方法は、「呼び出し時検索設定」の設定で変 更することができます。「呼び出し時検索設定」については、取扱 説明書「アドレス帳を呼び出すときの検索方法を設定する」(→46 ページ)をご参照ください。

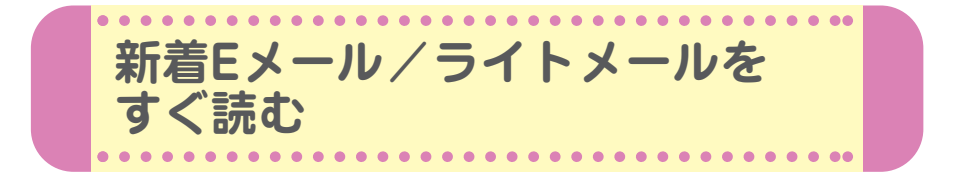

Eメールやライトメールを受信するとメール受信音が鳴り、待受画面に 「新着メール △件」が表示されます。この新着メール受信表示画面で● 【選択】を押すと最新のメールをすぐに見ることができます。

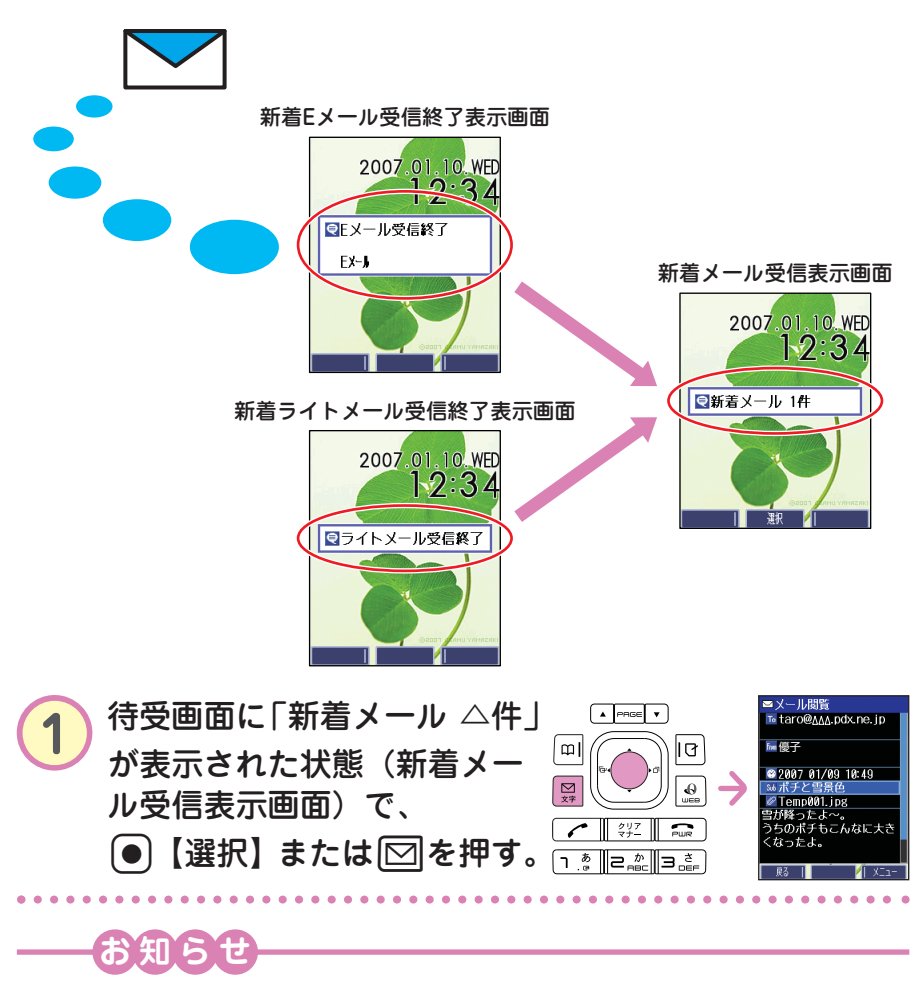

- ●「不在着信 △件」と「新着メール △件」が同時に表示されているとき、図を押すと、 新着メールのみを確認することができます。
- ●待受画面(新着メール受信表示画面)で翌または国を押したときは、「受信メール一覧」から確認できます。「受信したEメール/ライトメールを読む」(→58ページ)をご参照ください。

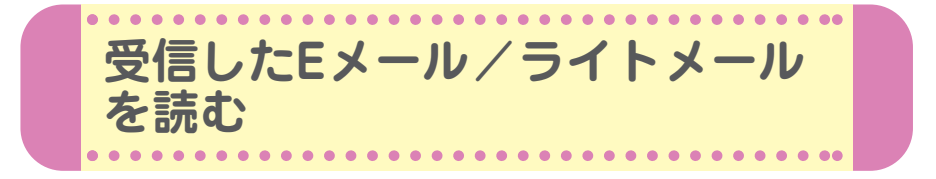

受信したメールは「受信メール一覧」に保存されます。確認したい受信 メールを選択すると、内容が表示されます。

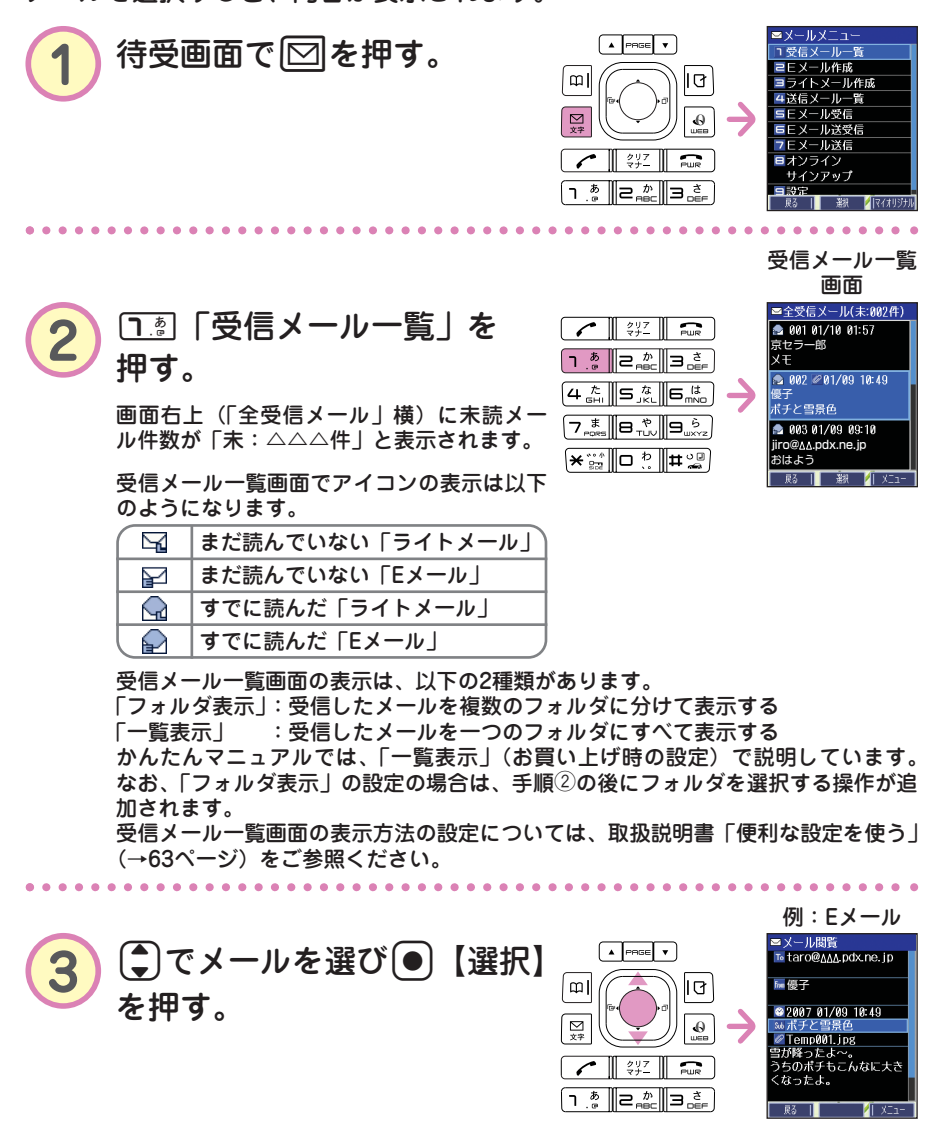

画像が添付されたEメールは、「❷」が表示されます。

.

Eメールで受信した画像を見る

. . . . . . .

受信メールー覧画面 受信メール詳細画面(Eメール) ■全受信メール(未:002件) ■メール閲覧 ™ taro@∆∆∆.pdx.ne.jp 🟚 001 01/10 01:57 京セラー郎 fm 傷子 хŦ ݮ 002 🖉 01/09 10:49 ☎2007 01/09 10:49 優子 ポチと雪景伊 ■ Temp001.jpg 雪が降ったよ~。 うちのボチもこんなに大き ポチと雪景色 🔿 003 01/09 09:10 【選択】 jiro@∆∆.pdx.ne.jp くなったよ。 おはよう 戻る | 送択 🥖 Xニュー 료지 ב"א 🚺 ■メール閲覧 ™ taro@<u>∆∆∆</u>.pdx.ne.jp 「受信したEメール/ライトメールを読む」 (→58ページ)の手順①~③を参照し、 偏子 ☎2007 01/09 10:49 メールの内容を表示させる。 Temp001.jpg 雪が降ったよ〜。 うちのポチもこんなに大 くなったよ。 **₽**る | 1/1 . . . . ■添付ファイル一覧 覧Temp001.jpg (ᢏ)で「∅」を選び(●)【選択】 7 10 を押す。 ∑ \$77 0 ר<u>ה</u> 2 מייר ב 醚 1 . . . . . . 添付ファイル ()で見たい画像ファイル名 3 ωI 0 を選び●【再生】を押す。  $\rightarrow$ 0 / 217 PWR ٦ <u>م</u> **2** <u>م</u> **3** 

)メールの使いかた

59

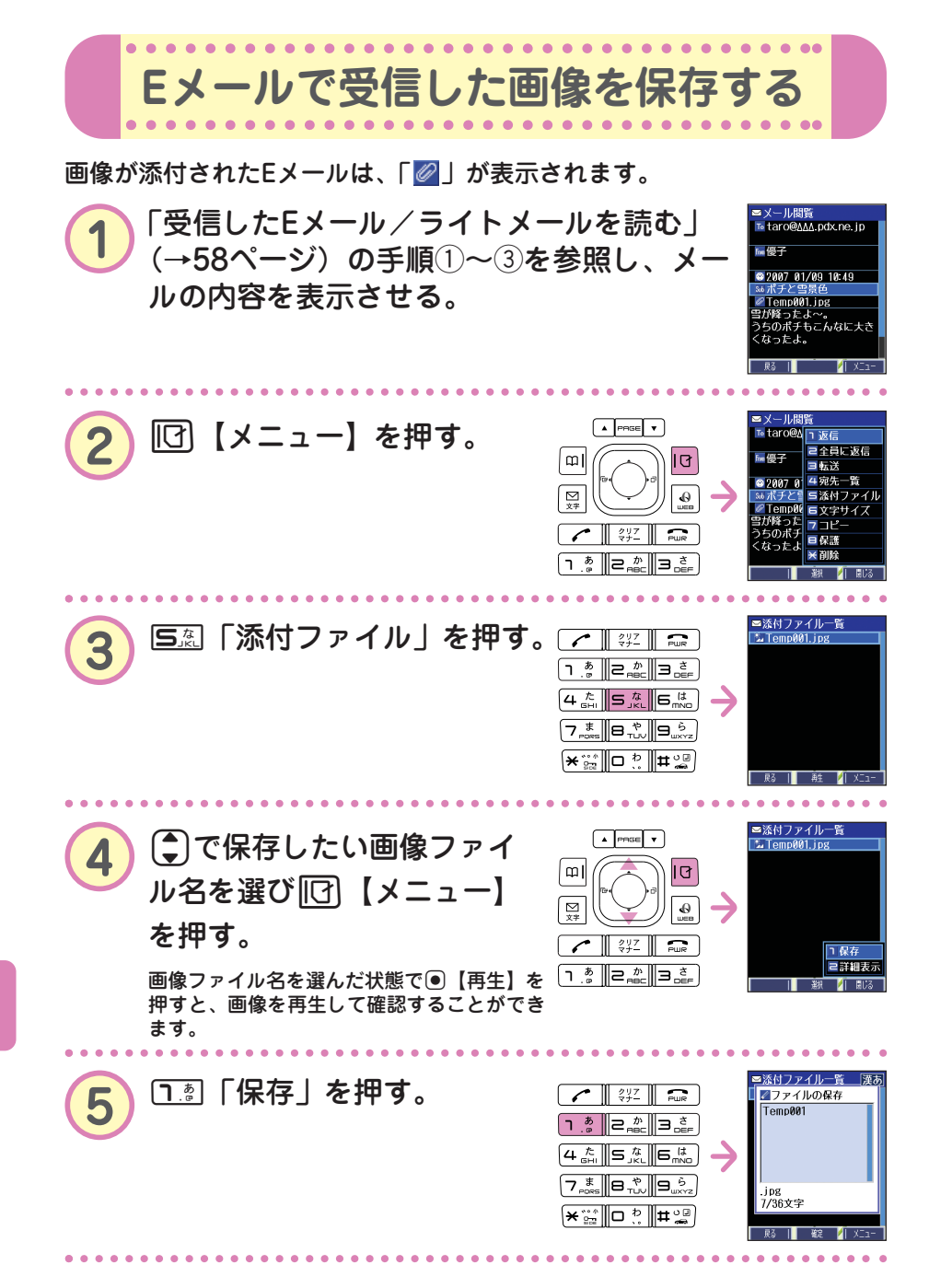

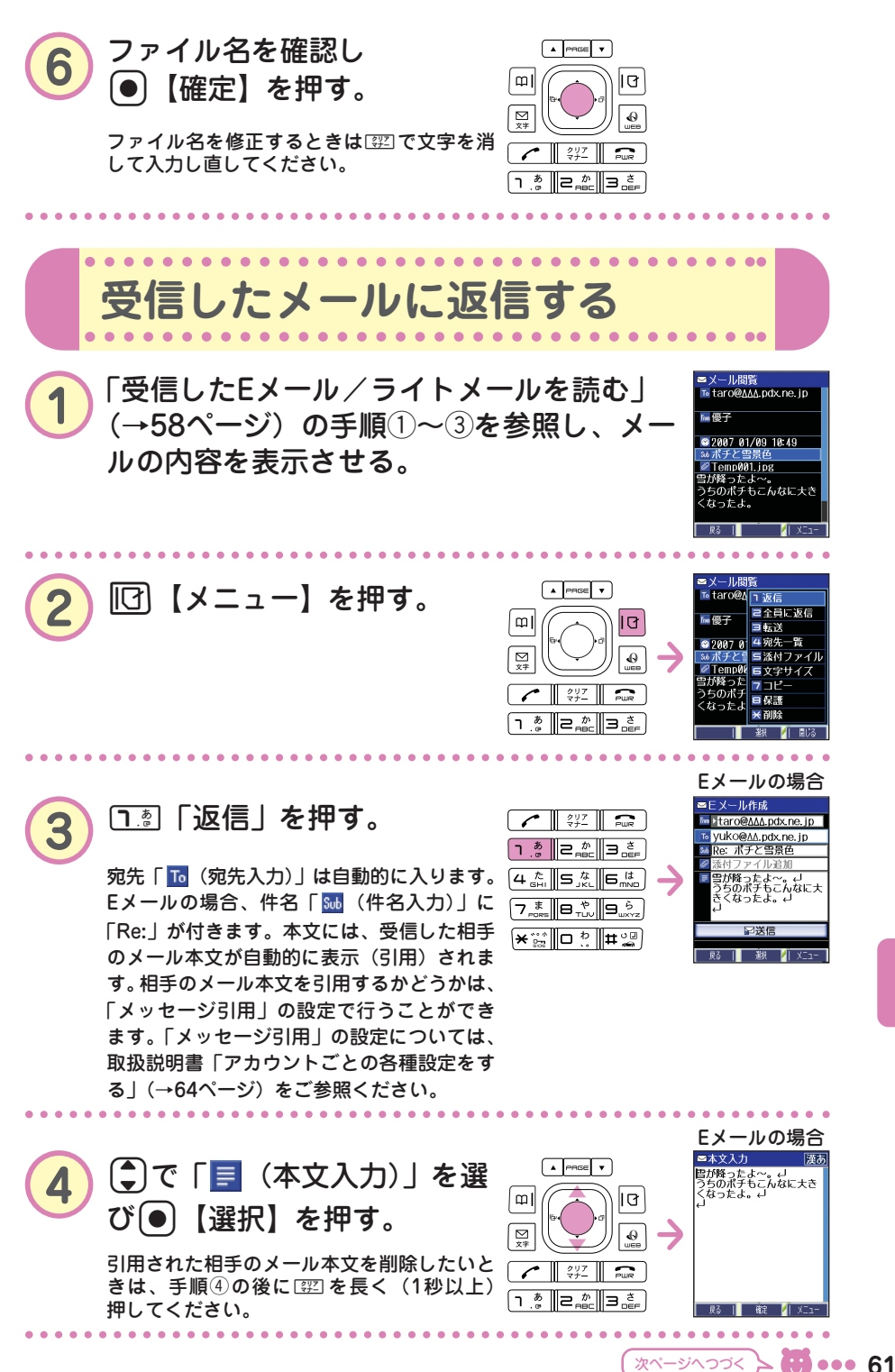

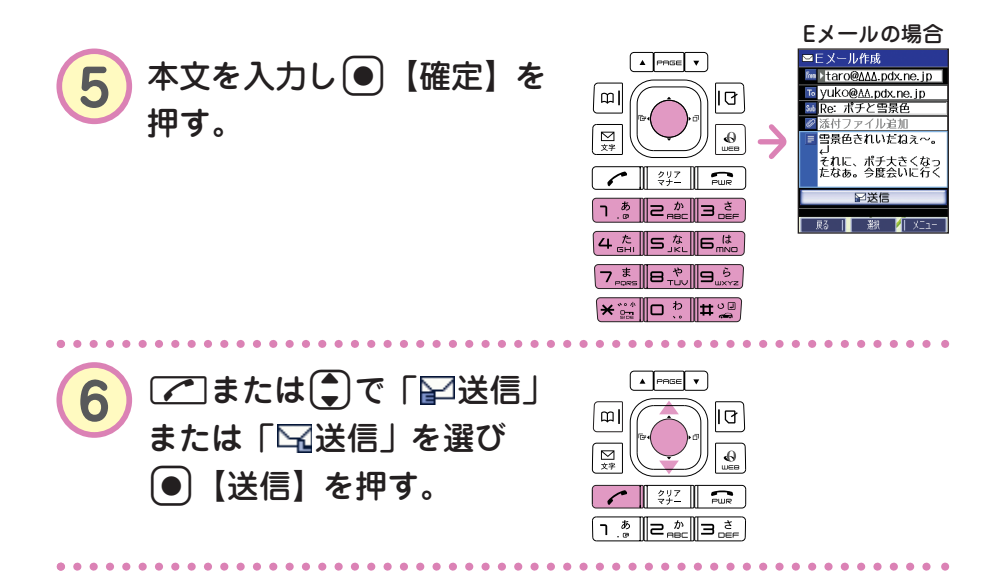

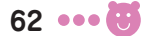

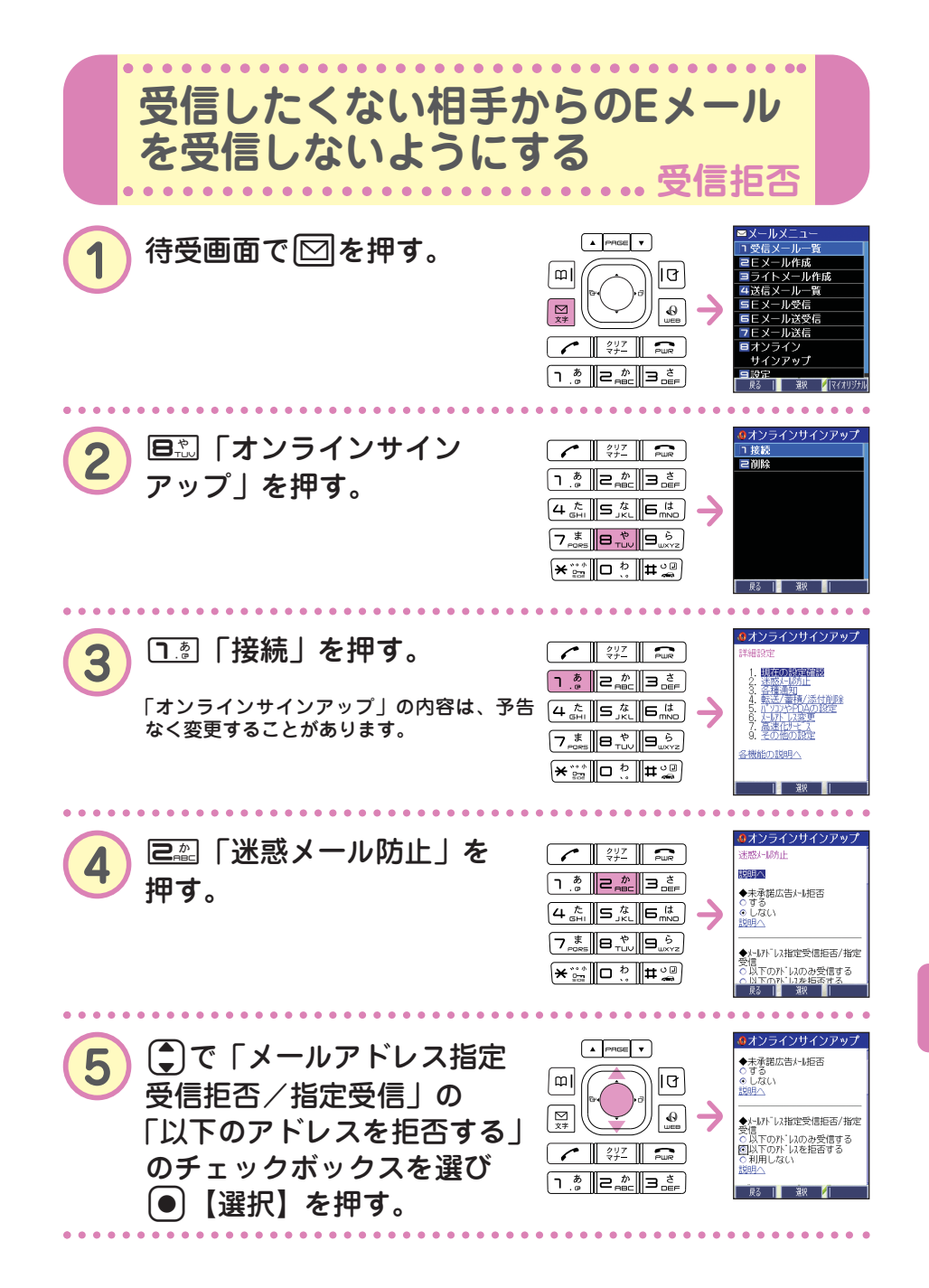

次ページヘフづく 🗲 😈 🚥 63

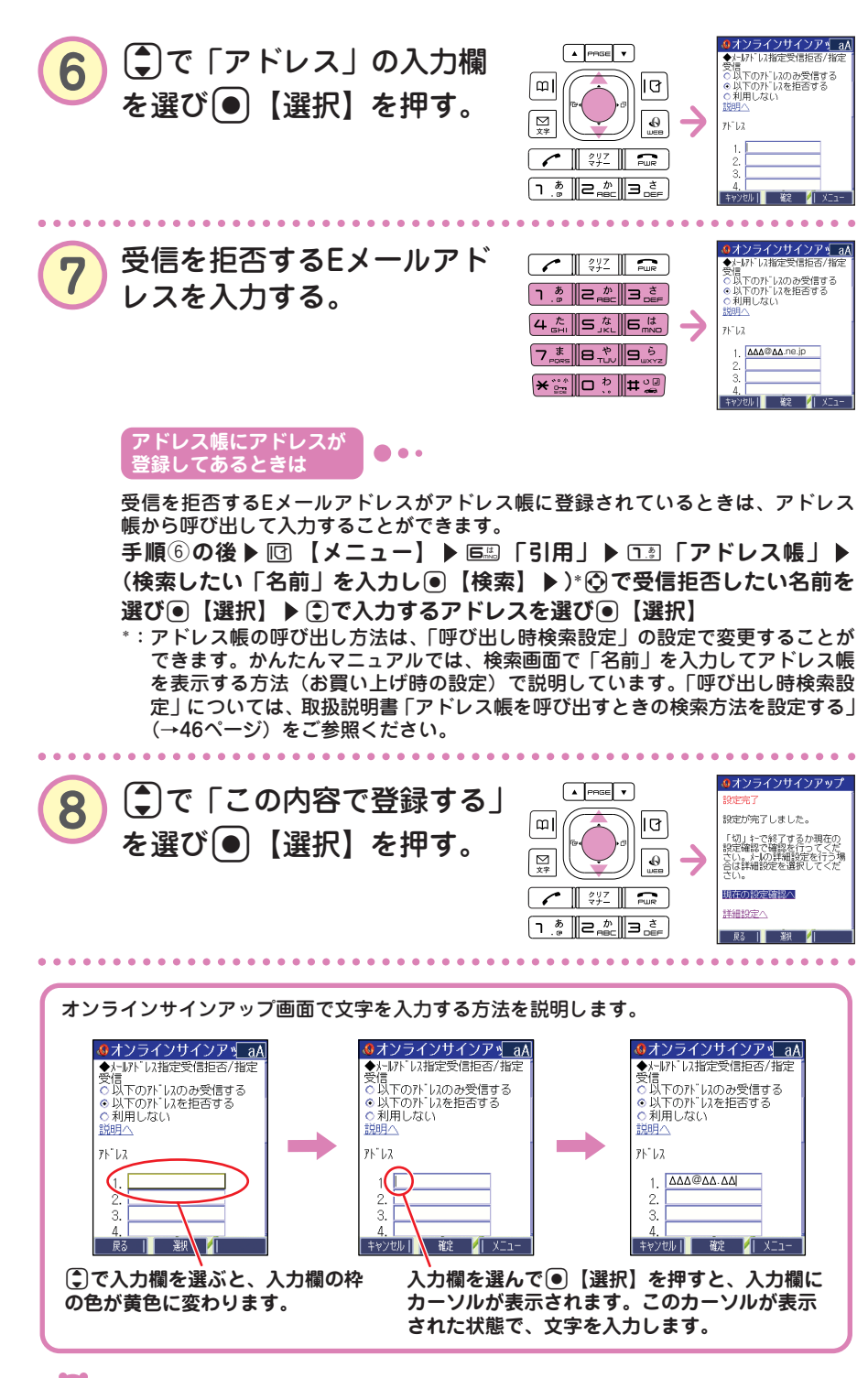

●メールの使いかた

64 ••• 😈